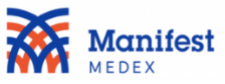

## **COVID** Filtering Instructions for Notify

MX Notify can now send you a notification when one of your attributed patients has tested positive for COVID-19. The COVID-19 lab test result notifications will be displayed in the same location as the hospital admit and discharge notifications. There are multiple worklists that can be created according to your needs.

To create a list of COVID-19 lab test result notifications, please follow these steps:

- 1. At the top of the screen, click on Add Filter. 🗧 🔍 🕈 Manifest Medex Clinician Portal 🗙 🕂 ← → C access-train.manifestmedex.org/csp/mxuux/ui/ 🛧 🔾 🗊 🔤 🖪 🗄 Manifest User Support | Rashel P F Kostolansky \* | Logout = 3 Add Filte τ Filter by Name or MRN **@** All Not started O In progress () Completed ● Notifications count: 11 last updated: 16:38 04/16/20 <u>+</u> **M** MING PATIENT (A00000013D) The information contained in this system is privileged and confidential and/or protected 000 health information (PHI) and may be subject to protection under the law, including the Health Insurance Portability and Accountability Act of 1996, as amended (HIPAA). This system is ¢ 0 Redlands Community Hospital intended for the sole use of the individual or entity to whom it is addressed. If you are not the 02/04/2020 03:34 AM intended user of this system, you are notified that any use, dissemination, distribution, intended user of this system, you are notified that any use, dissemination, distribution, printing or copying of this transmission is strictly prohibited and may subject you to criminal or civil penalties. If you notice any issues with the system please contact the administrator Admin 8 **IP** Discharge Fracture of shaft of femur immediately by reporting an issue MING PATIENT (A00000013D) 00 ů **Redlands Community Hospital** 0 02/01/2020 10:09 PM 8 IP Admit Essential hypertension

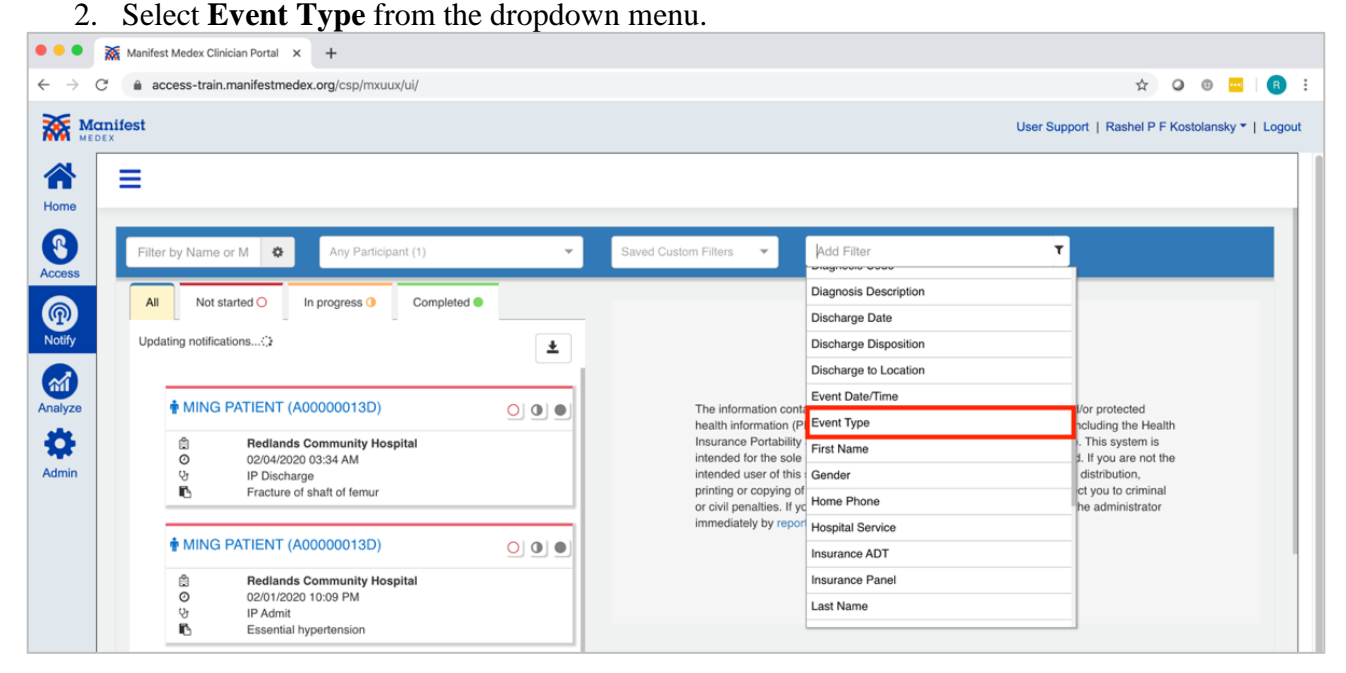

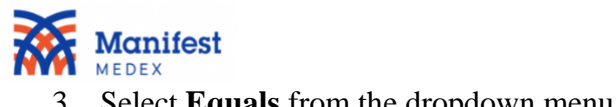

| 5. Select Lquuis nom me drope                             |    | 114.                                                                                                    |
|-----------------------------------------------------------|----|----------------------------------------------------------------------------------------------------|
| • • • Manifest Medex Clinician Portal × +                 |    |                                                                                                    |
| ← → C                                                     |    | x 🛛 🕲 🚾 🛛 🚯 🗄                                                                                                    |
| Manifest<br>Madex                                         |    | User Support   Rashel P F Kostolansky *   Logout                                                                                                    |
| Home =                                                    |    |                                                                                                    |
| Filter by Name or MRN Any Participant (1)                 | *  | Saved Custom Filters 👻 Event Type                                                                                                    |
| Access                                                    | -  | Category                                                                                                    |
| All Not started O In progress O Completed O               |    | equals                                                                                                    |
| Notify Netifications count: 11                            |    | does not equal                                                                                                    |
| Analyze                                                   |    | The information contained in this system is privileged and confidential and/or protected<br>health information (PHI) and may be subject to protection under the law, including the Health<br>Insurance Portability and Accountability Act of 1996, as amended (HIPAA). This system is<br>intended for the sole use of the individual or entity to whom it is addressed. If you are not the<br>intended user of this system, you are notified that any use, dissemination, distribution,<br>printing or copying of this transmission is strictly prohibited and may subject you to criminal<br>or civil penalties. If you notice any issues with the system please contact the administrator<br>immediately by reporting an issue. |
| MING PATIENT (A0000013D)                                  | 00 |                                                                                                    |
| Redlands Community Hospital     O     O2/01/2020 10:09 PM |    |                                                                                                    |
| V IP Admit                                                |    |                                                                                                    |
| Essential hypertension                                    |    |                                                                                                    |

# 4. Select **R01: Test Result** from the dropdown menu.

| •••                           | Manifest Medex Clinician Portal × +              |     |                                                                  |                            |                                                 |                      |
|-------------------------------|--------------------------------------------------|-----|------------------------------------------------------------------|----------------------------|-------------------------------------------------|----------------------|
| $\leftrightarrow \rightarrow$ | C 🔒 access-train.manifestmedex.org/csp/mxuux/ui/ |     |                                                                  |                            | ☆ Q                                             | 0 🔤 🕕 :              |
|                               | anifest                                          |     |                                                                  |                            | User Support   Rashel P F Ko                    | stolansky *   Logout |
| Home                          | =                                                |     |                                                                  |                            |                                                 |                      |
| 8                             | Filter by Name or MRN Any Participant (1)        |     | Saved Custom Filters 👻 Event Ty                                  | ype equals                 | т                                               |                      |
| Access                        |                                                  |     |                                                                  |                            | Value                                           |                      |
| <b>@</b>                      | All Not started O in progress O Completed O      |     |                                                                  |                            | A01: Admission                                  |                      |
| Notify                        | Notifications count: 11                          | ±   |                                                                  |                            | A03: Discharge                                  |                      |
|                               | last updated: 16:40 04/16/20                     |     |                                                                  |                            | A04: Registration                               |                      |
|                               |                                                  |     |                                                                  |                            | A06: Transfer to Inpatient                      |                      |
| Analyze                       | MING PATIENT (A00000013D)                        | 00  | The information contained in<br>health information (PHI) and it  | this system<br>may be subj | A07: Transfer to Outpatient                     |                      |
| •                             | Redlands Community Hospital                      |     | Insurance Portability and Acc                                    | ountability A              | A11: Cancel Admit                               |                      |
| Admin                         | O 02/04/2020 03:34 AM                            |     | intended for the sole use of tr<br>intended user of this system, | you are no                 | A13: Cancel Discharge                           |                      |
|                               | Fracture of shaft of femur                       |     | printing or copying of this tran                                 | nsmission is               | R01: Test Result                                |                      |
|                               |                                                  |     | immediately by reporting an is                                   | ssue.                      | war are system please contact the doministrator |                      |
|                               | MING PATIENT (A00000013D)                        | 000 |                                                                  |                            |                                                 |                      |
|                               | Redlands Community Hospital                      |     |                                                                  |                            |                                                 |                      |
|                               | 0 02/01/2020 10:09 PM<br>Vr IP Admit             |     |                                                                  |                            |                                                 |                      |
|                               | Essential hypertension                           |     |                                                                  |                            |                                                 |                      |
|                               |                                                  |     |                                                                  |                            |                                                 |                      |

## 5. The filter will be displayed on the screen.

| Filter by Name or M 🔹 Any Participant (1) | Saved Custom Filters                                 | Add Filter         |
|-------------------------------------------|------------------------------------------------------|--------------------|
|                                           |                                                      | Custom Filter Name |
|                                           | <ul> <li>Unsaved Custom Filter (1 filter)</li> </ul> | 0                  |
| Event Type equals R01: Test Result ×      |                                                      |                    |

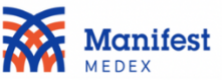

6. To save the results enter a name in the **Customer Filter Name** box, under **Add Filter**. MX recommends naming the filter "COVID-19+ Results."

| and the second second second second second second second second second second second second second second second |   |                                              |            | Add Filler        | · · |
|----------------------------------------------------------------------------------------------------|---|----------------------------------------------|------------|-------------------|-----|
|                                                                                                    |   |                                              | 0          | COVID-19+ Results |     |
|                                                                                                    |   | <ul> <li>Unsaved Custom Filter (1</li> </ul> | filters) 🕕 |                   |     |
| Event Type equals R01: Test Result                                                                               | × |                                              |            |                   |     |

## 7. The filter will now be saved to your **Custom Filters**.

| ۲ | т | Add Filter |          | COVID-19+ R × 👻             | * | Any Participant (1) | er by Name or M          |
|---|---|------------|----------|-----------------------------|---|---------------------|--------------------------|
|   |   |            | lters) 🛇 | ▼ COVID-19+ Results (1 filt |   |                     |                          |
|   |   |            |          |                             |   | Result ×            | nt Type equals R01: Test |
|   |   |            |          |                             |   | Result ×            | nt Type equals R01: Test |

To create a list of notifications from hospital events and exclude COVID-19 lab test results, please follow these steps:

## 1. At the top of the screen, click on Add Filter.

|               |          |                                                                                                    | - T                                                                                                    |             |    |                                                                                                    |                                                                                                    |                                                                                                    |                                                                                                    |                                                                                                    |                  |        |       |
|---------------|----------|----------------------------------------------------------------------------------------------------|----------------------------------------------------------------------------------------------------|-------------|----|----------------------------------------------------------------------------------------------------|----------------------------------------------------------------------------------------------------|----------------------------------------------------------------------------------------------------|----------------------------------------------------------------------------------------------------|----------------------------------------------------------------------------------------------------|------------------|--------|-------|
| $\rightarrow$ | C 🔒      | access-train.manifestmede                                                                                                    | ex.org/csp/mxuux/u                                                                                                    | ui/         |    |                                                                                                    |                                                                                                    |                                                                                                    |                                                                                                    | ☆                                                                                                    | 0                | -      | B     |
|               | Manifest |                                                                                                    |                                                                                                    |             |    |                                                                                                    |                                                                                                    |                                                                                                    | User Support                                                                                                    | Rashel P                                                                                                    | F Kostola        | nsky 🕶 | Logou |
| *             | =        |                                                                                                    |                                                                                                    |             |    |                                                                                                    |                                                                                                    |                                                                                                    |                                                                                                    |                                                                                                    |                  |        |       |
| ome           |          |                                                                                                    |                                                                                                    |             |    |                                                                                                    |                                                                                                    |                                                                                                    |                                                                                                    |                                                                                                    |                  |        |       |
| 3             | Fil      | Iter by Name or MRN                                                                                                    | Any Participant                                                                                                    | t (1)       | Ψ. | Saved Custom Filters 🗢                                                                                                    | Add Filter                                                                                                    |                                                                                                    | Ŧ                                                                                                    |                                                                                                    |                  |        |       |
| Cess          |          | All Not started O                                                                                                    | In program ()                                                                                                    | Completed   |    |                                                                                                    |                                                                                                    |                                                                                                    |                                                                                                    |                                                                                                    |                  |        |       |
| Ð             |          | All NOT Started O                                                                                                    | in progress 🗸                                                                                                    | Completed - |    |                                                                                                    |                                                                                                    |                                                                                                    |                                                                                                    |                                                                                                    |                  |        |       |
| otify         |          | Notifications count: 11                                                                                                    |                                                                                                    |             |    |                                                                                                    |                                                                                                    |                                                                                                    |                                                                                                    |                                                                                                    |                  |        |       |
|               |          | last updated: 16:38 04/16/20                                                                                                    | (                                                                                                    |             | ±  |                                                                                                    |                                                                                                    |                                                                                                    |                                                                                                    |                                                                                                    |                  |        |       |
| 1             |          | last updated: 16:38 04/16/20                                                                                                    | (                                                                                                    |             | ±  |                                                                                                    |                                                                                                    |                                                                                                    |                                                                                                    |                                                                                                    |                  |        |       |
| alyze         | a a      | MING PATIENT (A                                                                                                    | 00000013D)                                                                                                    | 1           | ±  | The information                                                                                                    | in contained in this system is (<br>tion (PHI) and may be subject                                                                                                    | privileged and co                                                                                                    | nfidential and/or<br>der the law, inclu                                                                                                   | r protected<br>uding the Hea                                                                                       | llth             |        |       |
| alyze         |          | MING PATIENT (A                                                                                                    | 00000013D)<br>Community Hospit                                                                                          | tal         |    | The information<br>health informat<br>Insurance Port<br>intended for th                                                                                                   | in contained in this system is p<br>tion (PHI) and may be subject<br>tability and Accountability Act<br>is sole use of the individual or                                                                                                    | privileged and co<br>t to protection un<br>of 1996, as ame<br>r entity to whom i                                                                     | nfidential and/or<br>der the law, incli<br>nded (HIPAA). T<br>t is addressed 1                                                            | r protected<br>uding the Hea<br>his system is                                                                      | lith             |        |       |
| alyze         |          | MING PATIENT (A     MING PATIENT (A     Rediands     O 02/04/2020     V IP Dischar                                                                                                    | 00000013D)<br>Community Hospit<br>0 03:34 AM<br>ge                                                                      | tal         | ±  | The information<br>health informat<br>Insurance Port<br>intended for th<br>intended user                                                                                  | in contained in this system is p<br>tion (PHI) and may be subject<br>tability and Accountability Act<br>ie sole use of the individual or<br>of this system, you are notifie                                                                                                 | privileged and co<br>st to protection un<br>of 1996, as ame<br>r entity to whom i<br>ad that any use, d                                              | nfidential and/or<br>der the law, incl<br>nded (HIPAA). T<br>t is addressed. I<br>issemination, dia                                       | r protected<br>uding the Hea<br>his system is<br>f you are not t<br>stribution,                                    | llth<br>the      |        |       |
| nalyze        |          | Number     Coll.:     H     H                                                                                                    | 00000013D)<br>Community Hospit<br>0 03:34 AM<br>ge<br>f shaft of femur                                                  | tal         |    | The information<br>health information<br>Insurance Port<br>intended user -<br>printing or cop-<br>or civil penaltic<br>intermediates h                                    | n contained in this system is p<br>tion (PHI) and may be subject<br>tability and Accountability Act<br>e sole use of the individual or<br>of this system, you are notifie<br>ying of this transmission is str<br>s. If you notice any issues wil                            | privileged and co<br>t to protection un<br>of 1996, as ame<br>r entity to whom i<br>d that any use, d<br>rictly prohibited a<br>ith the system ple   | nfidential and/or<br>der the law, incli<br>nded (HIPAA). T<br>is addressed. I<br>issemination, dii<br>nd may subject<br>sase contact the  | r protected<br>uding the Hea<br>his system is<br>f you are not t<br>stribution,<br>you to crimina<br>administrator | uth<br>the<br>u  |        |       |
| alyze         |          | MING PATIENT (A  MING PATIENT (A  Rediands O 20/24/22  U IP Dischar  MING PATIENT (A  MING PATIENT (A                                                                                                    | 00000013D)<br>Community Hospit<br>0 03:34 AM<br>ge<br>f shaft of femur<br>00000013D)                                    | tai         | ±  | The information<br>health informat<br>Insurance Port<br>intended for th<br>intended for th<br>intended user of<br>printing or copy<br>or civil penaltie<br>immediately by | In contained in this system is p<br>tion (PHI) and may be subject<br>tability and Accountability Act<br>e sole use of the Individual or<br>of this system, you are notifie<br>ying of this transmission is st<br>s. If you notice any issues will<br>y reporting an issue.  | privileged and co<br>t to protection un<br>of 1996, as ame<br>r entity to whom i<br>ad that any use, d<br>ricitly prohibited a<br>ith the system ple | nfidential and/or<br>der the law, incl<br>nded (HIPAA). T<br>t is addressed. I<br>issemination, di<br>ssemination, di<br>base contact the | r protected<br>uding the Hea<br>his system is<br>f you are not I<br>you to rimina<br>administrator                 | llth<br>the<br>l |        |       |
| alyze         |          | MING PATIENT (A  MING PATIENT (A  Rediands Output Value Value Val | 00000013D)<br>Community Hospit<br>003:34 AM<br>ge<br>f shaft of femur<br>000000013D)<br>Community Hospit                | tal         | ±  | The information<br>health informat<br>Insurance Port<br>intended for th<br>intended user<br>printing or copy<br>or civil penaltie<br>immediately by                       | In contained in this system is p<br>tion (PHI) and may be subject<br>tability and Accountability Act<br>e sole use of the individual or<br>of this system, you are notifie<br>ying of this transmission is str<br>s. If you notice any issues will<br>y reporting an issue. | privileged and co<br>t to protection un<br>of 1996, as ame<br>r entity to whom i<br>ad that any use, d<br>rictly prohibited a<br>ith the system ple  | nfidential and/or<br>der the law, incl<br>nded (HIPAA). T<br>is addressed. I<br>issemination, di<br>ssemination, di<br>asse contact the   | r protected<br>uding the Hea<br>his system is<br>f you are not i<br>stribution,<br>you to crimina<br>administrator | llth<br>the<br>t |        |       |
| alyze         |          | MING PATIENT (A  MING PATIENT (A  MING PATIENT MING PATIENT MING PATIENT MING PATIENT MING PATIENT MING PATIENT MING PATIENT | 00000013D)<br>Community Hospit<br>0 03:34 AM<br>ge<br>f shaft of femur<br>000000013D)<br>Community Hospit<br>0 10:09 PM | tal         |    | The information<br>health informat<br>Insurance Port<br>intended for th<br>intended for th<br>intended ser of<br>printing or copy<br>or civil penaltie<br>immediately by  | In contained in this system is plant (PHI) and may be subject<br>tability and Accountability Act<br>e sole use of the Individual or<br>of this system, you are notifie<br>ying of this transmission is st<br>s. If you notice any issues wil<br>y reporting an issue.       | privileged and cc<br>t to protection un<br>of 1996, as ame<br>entity to whom i<br>ad that any use, d<br>ricity prohibited a<br>ricity prohibited a   | nfidential and/or<br>der the law, included (HIPAA). T<br>is addressed. I<br>issemination, dia<br>nd may subject<br>aase contact the       | r protected<br>uding the Hea<br>his system is<br>f you are not i<br>stribution,<br>you to crimina<br>administrator | dth<br>the<br>ւ  |        |       |

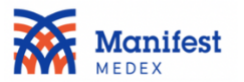

2. Select Event Type from the dropdown menu.

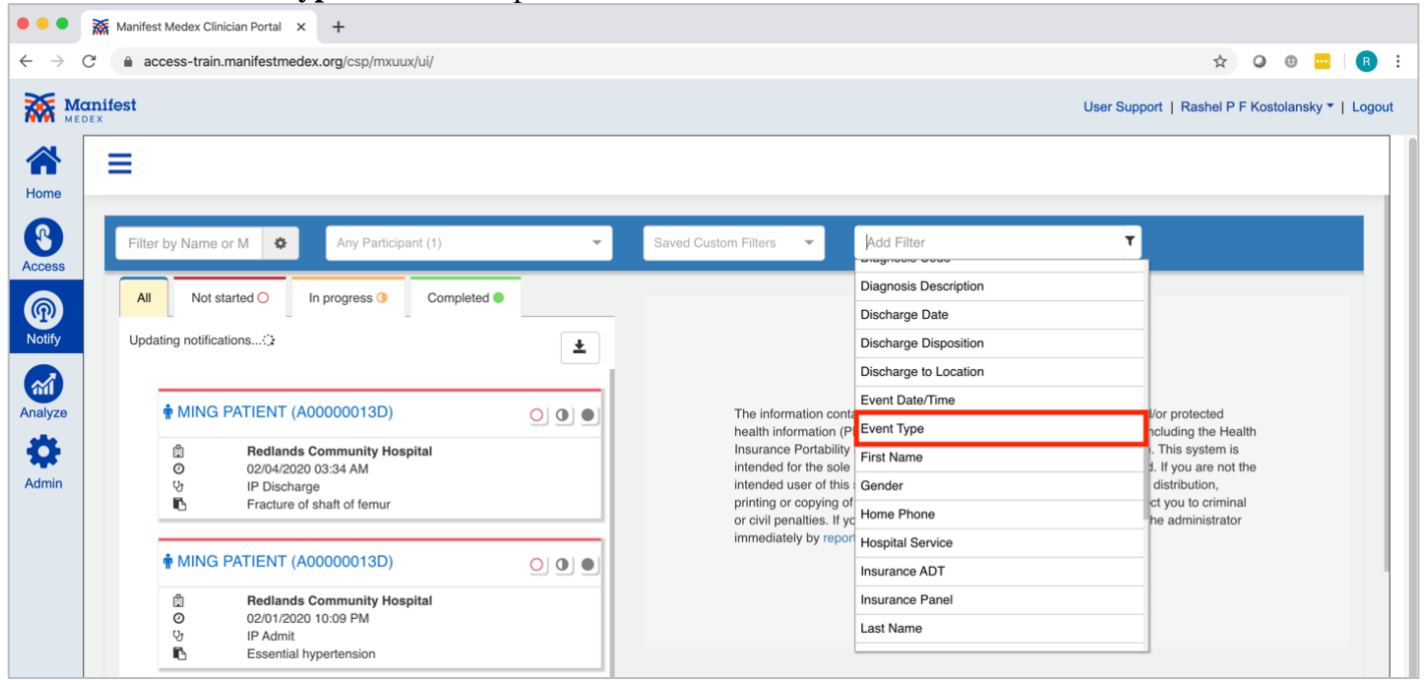

#### 3. Select **Does Not Equal** from the dropdown menu.

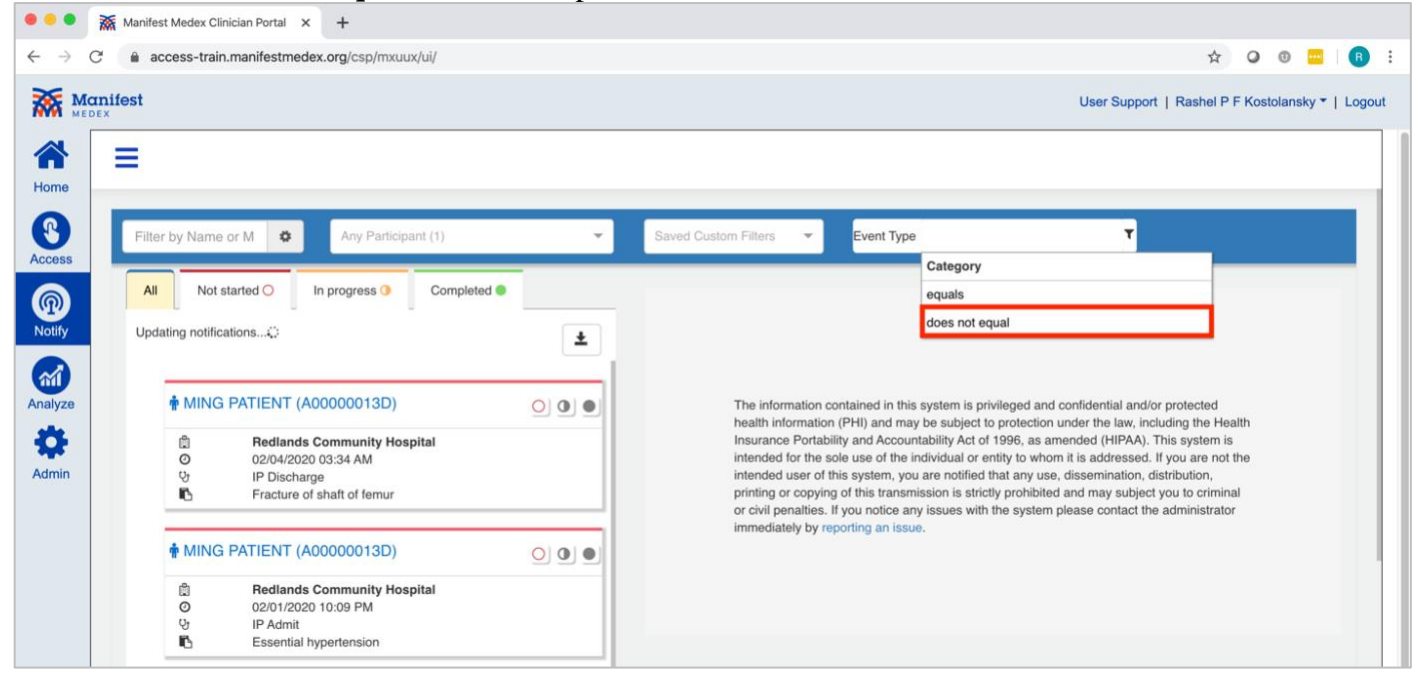

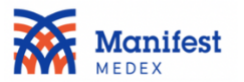

4. Select **R01: Test Result** from the dropdown menu.

| NM /             |                                                                                                    |             |                                                                                                    |                                                                                                    |
|------------------|----------------------------------------------------------------------------------------------------|-------------|----------------------------------------------------------------------------------------------------|----------------------------------------------------------------------------------------------------|
| → C              | access-train.manifestmedex.org/csp/mxuux/ui/                                                                                                    |             |                                                                                                    | ☆ Q © <mark></mark>                                                                                             |
|                  | əst                                                                                                    |             |                                                                                                    | User Support   Rashel P F Kostolansky *   I                                                                     |
|                  | =                                                                                                    |             |                                                                                                    |                                                                                                    |
|                  | Filter by Name or MRN Any Participant (1)                                                                                                    | ~           | Saved Custom Filters - Event Type equals                                                                                                    | T                                                                                                    |
| ess              |                                                                                                    |             | V                                                                                                    | alue                                                                                                    |
|                  | All Not started O In progress O Complete                                                                                                    | d \varTheta | A                                                                                                    | 01: Admission                                                                                                   |
| ifv if           | Notifications count: 11                                                                                                    |             | A                                                                                                    | 03: Discharge                                                                                                   |
|                  | last updated: 16:40 04/16/20                                                                                                    | ±           | A                                                                                                    | 04: Registration                                                                                                |
|                  |                                                                                                    |             | A                                                                                                    | 06: Transfer to Inpatient                                                                                       |
| vze              | MING PATIENT (A00000013D)                                                                                                    | 000         | The information contained in this system A                                                                                                    | 07: Transfer to Outpatient                                                                                      |
| 1000             |                                                                                                    |             | health information (PHI) and may be subj                                                                                                    |                                                                                                    |
|                  | Bedlande Community Hospital                                                                                                    |             | Insurance Portability and Accountability A                                                                                                    | 11: Cancel Admit                                                                                                |
| *                | Redlands Community Hospital     O 02/04/2020 03:34 AM                                                                                                    |             | Insurance Portability and Accountability A<br>intended for the sole use of the individual<br>A                                                                                                    | 11: Cancel Admit 13: Cancel Discharge                                                                           |
| <b>X</b><br>min  | Bedlands Community Hospital           ○         02/04/2020 03:34 AM           ℃         IP Discharge           ►         Fracture of shaft of femur                                                                                                    |             | Insurance Portability and Accountability A<br>intended for the sole use of the individual A<br>intended user of this system, you are not<br>printing or copying of this transmission is R(                                                                                     | 11: Cancel Admit<br>13: Cancel Discharge<br>01: Test Result                                                     |
| <b>F</b><br>nin  | Bedlands Community Hospital           O         02/04/2020 03:34 AM           안         IP Discharge           E         Fracture of shaft of femur                                                                                                    |             | Insurance Portability and Accountability A<br>intended for the sole use of the individual<br>intended user of this system, you are no<br>printing or copying of this transmission is<br>or civil penalities. If you notice any issue-<br>mendiately by proorting an issue.     | 11: Cancel Admit     13: Cancel Discharge     10: Test Result     Test Result                                   |
| <b>Ş</b><br>nin  | Redlands Community Hospital     O     02/04/2020 03:34 AM     V     IP Discharge     Fracture of shaft of femur     MING PATIENT (A00000013D)                                                                                                    |             | Insurance Portability and Accountability A<br>intended for the sole use of the individual<br>intended user of this system, you are no<br>printing or copying of this transmission is [n<br>or civil penatilise. If you notice any issues<br>immediately by reporting an issue. | 11: Cancel Admit     13: Cancel Discharge     10: Test Result     10: Test Result                               |
| <b>\$</b><br>nin | Redlands Community Hospital     O 02/04/2020 03:34 AM     Pi Discharge     Fracture of shaft of femur      MING PATIENT (A00000013D)     Redlands Community Hospital                                                                                                    |             | Insurance Portability and Accountability A<br>intended for the sole use of the individual<br>intended user of this system, you are no<br>printing or copying of this transmission is in<br>or civil penalties. If you notice any issues<br>immediately by reporting an issue.  | 11: Cancel Admit     13: Cancel Discharge     10: Test Result     10: Test Result                               |
| <b>X</b> min     | ☐       Reclands Community Hospital         O       02/04/2020 03:34 AM         V       IP Discharge         ►       Fracture of shaft of femur             Image: MING PATIENT (A00000013D)             Image: Reclands Community Hospital         O       02/01/2020 10:09 PM |             | Insurance Portability and Accountability A<br>intended for the sole use of the individual<br>intended user of this system, you are no<br>printing or copying of this transmission le R<br>or civil penalties. If you notice any issues<br>immediately by reporting an issue.   | 11: Cancel Admit     13: Cancel Discharge     10: Test Result     write system presse contact the somethisector |

#### 5. The filter will be displayed on the screen.

| Filter by Name or M      | Any Participant (1)   | * | Saved Custom Filters 👻              | Add Filter<br>Custom Filter Name | T |
|--------------------------|-----------------------|---|-------------------------------------|----------------------------------|---|
|                          |                       | • | Unsaved Custom Filter (1 filters) 0 |                                  |   |
| Event Type does not equa | al R01: Test Result × |   |                                     |                                  |   |

6. To save the results enter a name in the Customer Filter Name box, under Add Filter.

| Filter by Name or M     | Any Participant (1)   | × | Saved Custom Filters              | Add Filter COVID+ Removed | ۲ |
|-------------------------|-----------------------|---|-----------------------------------|---------------------------|---|
|                         |                       |   | Unsaved Custom Filter (1 filters) |                           |   |
| Event Type does not equ | al R01: Test Result × |   |                                   |                           |   |

7. The filter will now be saved to your **Custom Filters**.

| Filter by Name or M       | Any Participant (1) | * | COVID+ Rem × 👻 🛱                                 | Add Filter | ۲ |  |
|---------------------------|---------------------|---|--------------------------------------------------|------------|---|--|
|                           |                     |   | <ul> <li>COVID+ Removed (1 filters) ♥</li> </ul> |            |   |  |
| Event Type does not equal | R01: Test Result ×  |   |                                                  |            |   |  |

\*Note: This will exclude COVID-19 lab results, however if a patient has an admit or discharge with a COVID-19 positive diagnosis, then the COVID diagnosis will be displayed with all other hospital events.

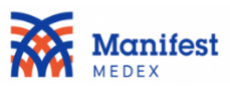

To create a list that includes COVID-19 notifications only (i.e., lab test results and COVID-19 hospital events), please follow these steps:

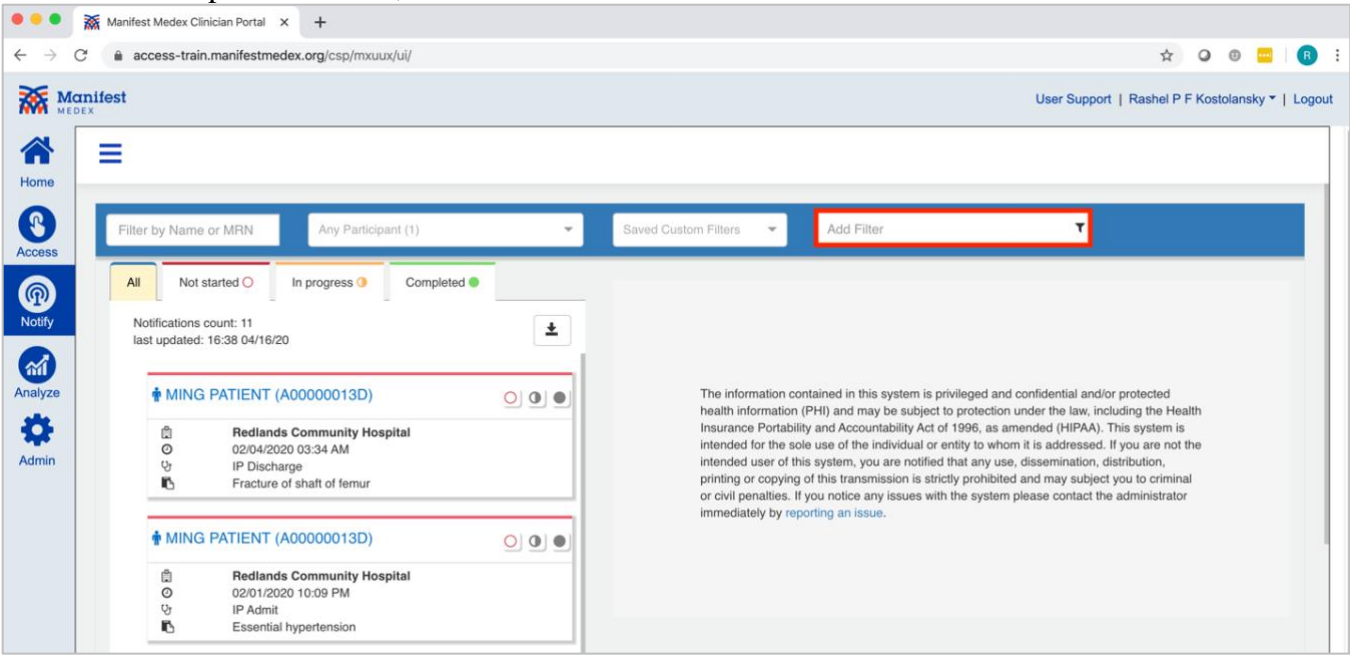

#### 1. At the top of the screen, click on **Add Filter**.

## 2. Select **Diagnosis Description** from the dropdown menu.

| access-train.manifestmedex.org/csp/mxuux/ui/                     |           |                                                     |                       | 아 ☆ 🔾 🖲 🚾                             |
|------------------------------------------------------------------|-----------|-----------------------------------------------------|-----------------------|---------------------------------------|
| nifest<br><sup>EX</sup>                                          |           |                                                     |                       | User Support   Rashel P F Kostolansky |
| =                                                                |           |                                                     |                       |                                       |
| Filter by Name or MRN Any Participant (1)                        |           | Saved Custom Filters                                | Add Filter            | т                                     |
|                                                                  |           |                                                     | Chief Complaint       |                                       |
| All Not started O In progress O Con                              | npleted 😐 |                                                     | City                  |                                       |
| Notifications count: 12                                          | •         |                                                     | Date of Birth         |                                       |
| last updated: 16:01 06/03/20                                     |           |                                                     | Date of Death         |                                       |
|                                                                  |           |                                                     | Death Indicator       |                                       |
| TERRY BURKE (M0031417)                                           |           | The information conta<br>health information (P      | Diagnosis Code        | Vor protected<br>acluding the Health  |
| Arrowhead Regional Medical Cen                                   | ler       | Insurance Portability                               | Diagnosis Description | . This system is                      |
| O         05/06/2020 03:57 PM           O         OP Test Result |           | intended user of this                               | Discharge Date        | distribution,                         |
| Viral Infection Tested positive for CC                           | VID-19    | printing or copying of<br>or civil penalties. If yo | Discharge Disposition | he administrator                      |
|                                                                  |           | immediately by report                               | Discharge to Location |                                       |
| n MING PATIENT (A00000013D)                                      |           |                                                     | Event Date/Time       |                                       |
| Redlands Community Hospital                                      |           |                                                     | Event Type            |                                       |
| 인 02/04/2020 03:34 AM<br>안 IP Discharge                          |           |                                                     | First Name            |                                       |
| Fracture of shaft of femur                                       |           |                                                     | lisenter              |                                       |
| MING PATIENT (A00000013D)                                        | 00        |                                                     |                       |                                       |
| Redlands Community Hospital     02/01/2020 10:09 PM              |           |                                                     |                       |                                       |
| 안 IP Admit                                                       |           |                                                     |                       |                                       |

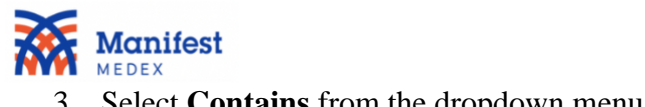

| 5. Select contains nom the drop                                                   |    |                                                                                                    |
|-----------------------------------------------------------------------------------|----|----------------------------------------------------------------------------------------------------|
| Manifest Medex Clinician Porta X +                                                |    |                                                                                                    |
| $\leftrightarrow$ $\rightarrow$ C $$ access-train.manifestmedex.org/csp/mxuux/ui/ |    | 아 ☆ @ 0 🚾   😫 :                                                                                                    |
| Manifest<br>MEDEX                                                                 |    | User Support   Rashel P F Kostolansky ▼   Logout                                                                                                    |
| Home E                                                                            |    |                                                                                                    |
| Filter by Name or MRN Any Participant (1)                                         | Ť  | Saved Custom Filters 👻 Diagnosis Description                                                                                                    |
| All Not started O In progress O Completed O                                       |    | Category                                                                                                    |
|                                                                                   |    | does not equal                                                                                                    |
| Notifications count: 12<br>last updated: 16:01 06/03/20                           | Ŧ  | contains                                                                                                    |
| M                                                                                 |    | does not contain                                                                                                    |
| Analyze TERRY BURKE (M0031417)                                                    | 00 | The information contained in this system is privileged and confidential and/or protected<br>health information (PHI) and may be subject to protection under the law, including the Health        |
| Arrowhead Regional Medical Center                                                 |    | Insurance Portability and Accountability Act of 1996, as amended (HIPAA). This system is<br>intended for the sele use of the initial of certific to whem it is addressed. If you are not the     |
| Admin 05/06/2020 03:57 PM<br>OP Test Result                                       |    | intended for the sole day of the individual of entity to whom it is addressed, in you are not the intended user of this system, you are notified that any use, dissemination, distribution,      |
| Viral Infection Tested positive for COVID-19                                      |    | printing or copying of this transmission is strictly prohibited and may subject you to criminal<br>or civil penalties. If you notice any issues with the system please contact the administrator |
| • MING PATIENT (A00000013D)                                                       |    | immediately by reporting an issue.                                                                                                    |
|                                                                                   |    |                                                                                                    |
| Redlands Community Hospital       Ø     02/04/2020 03:34 AM                       |    |                                                                                                    |
| 양 IP Discharge<br>Fracture of shaft of femur                                      |    |                                                                                                    |
|                                                                                   |    |                                                                                                    |
| MING PATIENT (A00000013D)                                                         | 00 |                                                                                                    |
| B Redlands Community Hospital                                                     |    |                                                                                                    |
| 0 02/01/2020 10:09 PM                                                             |    |                                                                                                    |
| R Eccontial hyportancian                                                          |    |                                                                                                    |

## 4. Type in COVID.

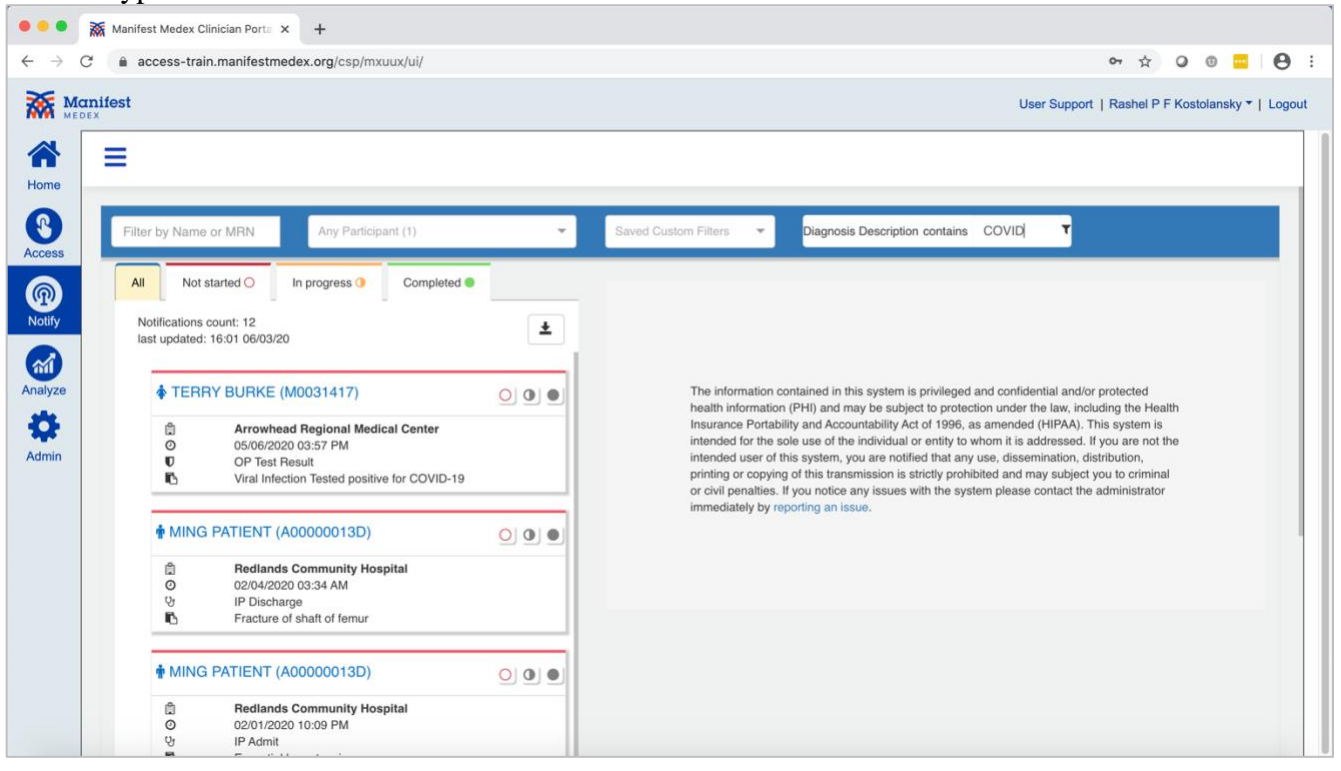

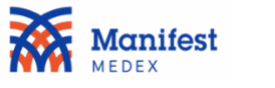

## 5. The filter will be displayed on the screen.

| Filter by Name or MRN                  | Any Participant (1) | ✓ Saved Custom Filters     ✓ Add Filter     Custom Filter Name | T |  |  |  |  |  |
|----------------------------------------|---------------------|----------------------------------------------------------------|---|--|--|--|--|--|
| ▼ Unsaved Custom Filter (1 filters) ●  |                     |                                                                |   |  |  |  |  |  |
| Diagnosis Description contains COVID × |                     |                                                                |   |  |  |  |  |  |

6. To save the results enter a name in the **Customer Filter Name** box, under **Add Filter**.

| Filter by Name or MRN                  | Any Participant (1) | * | Saved Custom Filters 👻 | Add Filter |  |  |  |  |
|----------------------------------------|---------------------|---|------------------------|------------|--|--|--|--|
| COVID lab & diagnosis                  |                     |   |                        |            |  |  |  |  |
| ▼ Unsaved Custom Filter (1 filters) 🤂  |                     |   |                        |            |  |  |  |  |
| Diagnosis Description contains COVID × |                     |   |                        |            |  |  |  |  |

## 7. The filter will now be saved to your **Custom Filters**.

| Filter by Name or MRN                  | Any Participant (1) | ✓ COVID lab & × ✓ <i> Add Filter</i> | ۲ |  |  |  |  |  |
|----------------------------------------|---------------------|--------------------------------------|---|--|--|--|--|--|
| ▼ COVID lab & diagnosis (1 filters) 👁  |                     |                                      |   |  |  |  |  |  |
| Diagnosis Description contains COVID × |                     |                                      |   |  |  |  |  |  |